# [SP 改] ビュー制御機能

## FOR SHAREPOINT 2016

# ユーザーマニュアル

1.0版 2016年12月22日 株式会社アンク

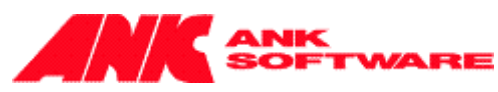

#### 目次

| 2 |
|---|
| 3 |
| 5 |
| 7 |
| 8 |
|   |

#### 概要

ビュー制御機能は、ビュー選択ドロップダウンのビュー選択肢の表示/非表示や、使用できる操作を制御するため に使用します。

ライブラリまたはリストで、ビュー毎に表示・非表示をユーザー/グループ単位で設定できます。また、ビュー毎に「ク イック編集(データシートビュー)」などの操作を利用できないようにすることもできます。

※注1:個人用ビューは、制御の対象になりません。

※注2:システムアカウントでログインしている場合、各ビューに設定されているビュー制御は一切効きません。

#### ビュー制御機能の設定

ビュー制御機能を設定する手順は、次のとおりです。

1. ライブラリやリストの設定画面で、[全般設定]の[[SP 改]ビュー制御設定]をクリックします。

| 全般設定                             |  |
|----------------------------------|--|
| ■ 117トタ 説明 キビゲーミョンの別業            |  |
|                                  |  |
|                                  |  |
|                                  |  |
|                                  |  |
| ■ [SP(X]ビユー制御設正<br>- 対象っ よ、 あいこう |  |
| ■ 対象ユーザーの設定                      |  |

 ビュー毎の制御を設定する画面が表示されます。この画面で、ビューの表示/非表示、 利用できる操作メニューの項目について設定します。

#### ライブラリの場合

| サンプルビュー | <ul> <li>※このビューはデフォルトビューです。</li> <li>デフォルトビューを非表示にすると、リブ表示状態</li> <li>例が</li> <li>●表示○非表示</li> <li>□「クイック編集(データシートビュー)」</li> <li>□「Excel にエクスポート」を利用不可</li> <li>□「エクスプローラーで開く」を利用不可</li> </ul> | <mark>ストのURLを指定した際にリストを表示できなくなります。</mark><br> 外ユーザー/グループ<br> を利用不可<br>可 |  |
|---------|----------------------------------------------------------------------------------------------------|-------------------------------------------------------------------------|--|
|---------|----------------------------------------------------------------------------------------------------|-------------------------------------------------------------------------|--|

#### リストの場合

| #^,7ใเ₽ื <sub>2</sub> — | ※このビューはデフォルトビュー<br>デフォルトビューを非表示は<br>表示状態<br>●表示○非表示     | ーです。<br>にすると、リストのURLを指定した際にリストを表示できなくなります。<br>例外ユーザー/グループ |  |
|-------------------------|---------------------------------------------------------|-----------------------------------------------------------|--|
| 977 <i>1</i> 1-         | □「クイック編集(データシー<br>□「Excel にエクスポート」?<br>□「Access で聞く」を利用 | ートビュー)」を利用不可<br> を利用不可<br>  ヨネ可                           |  |
|                         | □ I Access で開く」を利用                                      | 书不可                                                       |  |

#### 表示状態

- ▶ [表示] ・・・ ビューを表示します。(標準の状態です。)
- ▶ [非表示] ・・・ ビューを非表示にします。
  - ・ビュー選択ドロップダウンに表示されなくなります。

・URLを直接指定して表示した場合にも表示できません。

▷ [例外ユーザー/グループ] ・・・上記 [表示/非表示] 設定を例外にするユーザー/グループを指定します。

・ユーザー、SharePoint グループ、AD セキュリティグループを指定することができます。

・上記で[非表示]に設定した場合、設定したユーザー/グループには、ビューが表示されます。

・上記で[表示] に設定した場合、設定したユーザー/グループには、ビューが表示されません。

※例外ユーザー/グループに指定した場合でも、下記の操作メニュー指定は例外なく適用されます。 リポンコマンドの操作

- 「「クイック編集(データシートビュー)」を利用不可] ・・・・ ライブラリおよびリストリボンの「クイック編集(データシートビュー)」が表示されなくなります。
- 「Excel にエクスポート」を利用不可」
   ライブラリおよびリストリボンの「Excel にエクスポート」が表示されなくなります。
- 「エクスプローラーで開く」を利用不可] ・・・ ライブラリリボンの「エクスプローラーで開く」が表示されなくなります。 ※この項目は、ライブラリのビューを設定するときだけ表示されます。
- 「Access で開く」を利用不可」・・・
   リストリボンの「Access で開く」が表示されなくなります。
   ※この項目は、リストのビューを設定するときだけ表示されます。
- 3. [保存] ボタンをクリックすると設定が完了です。

|         | <ul> <li>※このビューはデフォルトビューです。</li> <li>デフォルトビューを非表示にすると、リストのURLを指定した際にリストを表示できなくなります。</li> <li>表示状態 例外ユーザー/グループ</li> <li>●表示 ○ 非表示</li> </ul> |
|---------|----------------------------------------------------------------------------------------------------|
| サンフルビュー | □ 「クイック編集(データシートビュー)」を利用不可<br>□ 「Excel にエクスポート」を利用不可                                                                                        |
|         | □ I Access で開く」を利用不可<br>保存 初期化 キャンセル                                                                                                    |

[初期化] ボタンをクリックすると、設定画面上の指定条件を初期化(何も指定していない状態に)できます。
 ※ [保存] ボタンを押すまで、過去に保存済みの条件は消去されません。

| サンブルビュー | <ul> <li>※このビューはデフォルトビューです。</li> <li>デフォルトビューを非表示にすると、リストのURLを指定した際にリストを表示できなくなります。</li> <li>表示状態 例外ユーザー/グループ</li> <li>③ 表示 ○ 非表示</li> </ul> |
|---------|----------------------------------------------------------------------------------------------------|
|         | □「クイック編集(データシートビュー)」を利用不可                                                                                                    |
|         | □「Excel にエクスポート」を利用不可                                                                                                    |
|         | □ 「Access で開く」を利用不可                                                                                                    |
|         | 保存 初期化 キャンセル                                                                                                    |

#### 設定したビュー制御の確認

設定したビュー制御を確認する手順は、次のとおりです。

1. ビュー制御設定画面を開き、以下の通りにビューの制御を設定します。

| サンプルビュー | ※このビューはデフォルトビューです。<br>デフォルトビューを非表示にすると、リストのURLを指定した際にリストを表示できなくなります。<br>表示状態 例外ユーザー/グループ<br>③ 表示 ○ 非表示 デストユーザー1 ふ 証<br>「クイック編集(データシートビュー)」を利用不可<br>□ 「Excel にエクスポート」を利用不可<br>□ 「Access で聞く」を利用不可 |
|---------|----------------------------------------------------------------------------------------------------|
|         | 保存 初期化 キャンセル                                                                                                    |

表示状態ラジオボタンを「表示」、例外ユーザーに「テストユーザー1」、「クイック編集(データシートビュー)を利 用不可」チェックボックスをオンにして、保存します。

2. 「テストユーザー1」でログインしている場合、ビュー選択ドロップダウン内に「サンプルビュー」が表示されません。

| 「テストユーザー1」以外でログインした場合                                                                                                    | 「テストユーザー1」でログインした場合                                                                                            |
|----------------------------------------------------------------------------------------------------|----------------------------------------------------------------------------------------------------|
| 参照 アイテム リスト<br>「」 」 」 」 」 」 」 「」 ビューの変更 → 現在のビュー:<br>ご 到の0作成 すべてのアイテム →<br>ビューの書式 ビューの管 サンプルビュー<br>ホーム<br>ノートブック サンプリ た すべてのアイテム<br>・<br>・<br>・<br>・<br>・<br>・<br>・<br>・<br>・ | 参照<br>アイテム<br>リスト<br>※<br>・<br>ビューの変更、現在のビュー:<br>・<br>・<br>・<br>・<br>・<br>・<br>・<br>・<br>・<br>・<br>・<br>・<br>・ |
| ① 新しいアイテムまたは<br>サンプルビュー すべてのアイテム                                                                                                    | ・・・・・・・・・・・・・・・・・・・・・・・・・・・・・・・・・・・・                                                                           |

3. 「サンプルビュー」を利用できるユーザーでログインしている場合、リボンの [ビューの書式] セクションの、「クリック編集」メニューが表示されません。

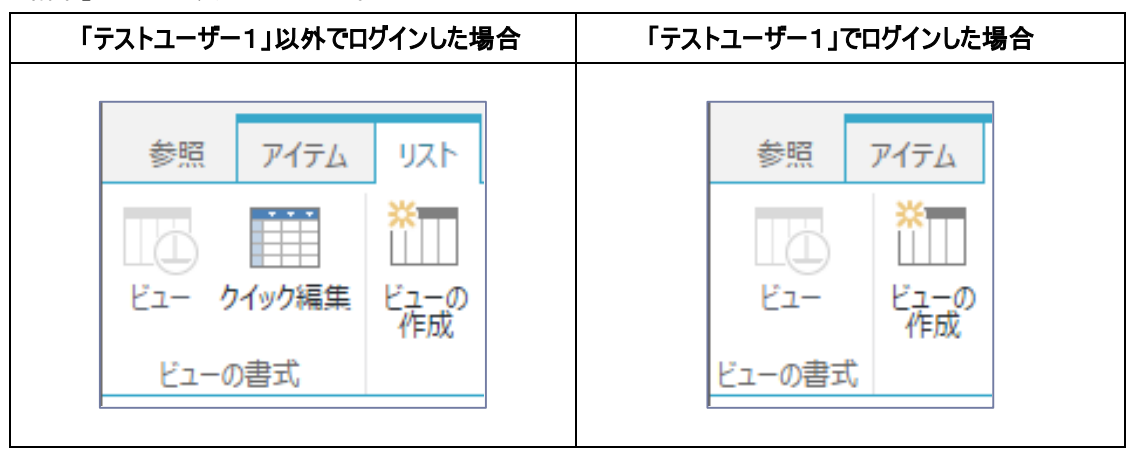

### 制限事項

以下のリスト/ライブラリ/ビューは、ビュー制御機能のサポート対象外です。

- ▶ スライドライブラリ
- KPI リスト

### 試用版について

試用版の場合、ビュー制御機能が有効になっているリストの各ビューに、弊社 株式会社アンクのロゴが表示されま す。

以上